## Anleitung zur Übernahme von Überweisungs- und Lastschriftvorlagen von der VR-NetWorld-Software ins OnlineBanking

## Wichtig: Die folgenden Schritte müssen Sie jeweils getrennt für Überweisungen und Lastschriften durchführen.

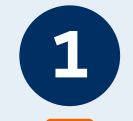

Daten aus VR-NetWorld-Software exportieren

- 1. Öffnen Sie die VR-NetWorld-Software.
- 2. Klicken Sie oben links auf das VR-Bank-Logo.
- 3. Wählen Sie im Menü den Punkt "**Export**" aus.
- Wählen Sie je nach Bedarf: "Überweisungen, alle" oder "Lastschriften, alle"
- 5. Wählen Sie als Dateiformat "CSV".
- 6. Klicken Sie auf "**Exportieren**" und speichern Sie die Datei, z. B. auf dem Desktop.

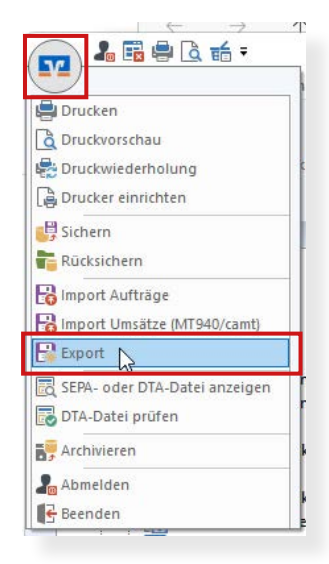

| überweisungen, alle                                                                                                    | Auswahi CSV V                                                                                                    |
|----------------------------------------------------------------------------------------------------|----------------------------------------------------------------------------------------------------|
| Vorlage<br>keine Vorlage                                                                                                    | V Neu Speichern Löschen                                                                                                    |
| Spalten                                                                                                    |                                                                                                    |
| verfügbare Spalten                                                                                                    | exportierte Spalten                                                                                                    |
| Alternative Bankleitzahl<br>Ausführung<br>Ausführungszeitpunkt<br>Erfassungsdatum<br>Fibu Nummer<br>gesendet mit<br>Referenznummer<br>Textschlüssel | Auftragsart<br>Name des Kontos<br>Kontonummer/JAAN<br>Bankleizah/BIC<br>Betrag<br>Währung<br>Sendedatum<br>∑ Spaltenüberschriften exportieren |
| Exportieren Abbrechen                                                                                                    | VRNW DLLs für Profi cash Datenübernahme bereitstellen Hilfe                                                                                   |
| Ausiah Datas                                                                                                    | French                                                                                                    |
| Lastschriften, alle                                                                                                    | Auswahl CSV                                                                                                    |
| Vorlage                                                                                                    |                                                                                                    |
| keine Vorlage                                                                                                    | V Neu Speichern Löschen                                                                                                    |
| Spalten<br>verfügbare Spalten                                                                                                    | exportierte Spalten                                                                                                    |
| Alternative Bankleitzahl<br>Ausführung<br>Ausführungszeitpunkt<br>Erfassungsdatum<br>Fibu Nummer<br>gesendet mit<br>Referenznummer<br>Textschüssel  | Auftragsart<br>Zahler/Empfänger<br>Name des Kontos<br>Kontonummer/JBAN<br>Bankleizah//BIC<br>Betrag<br>Währung<br>Sendedatum                  |
|                                                                                                    | Spaltenüberschriften exportieren                                                                                                    |

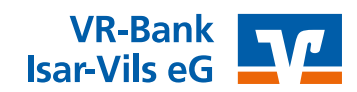

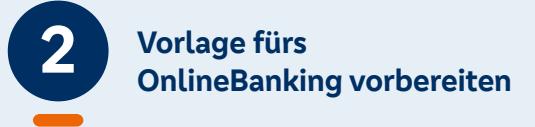

- 1. Öffnen Sie diese Seite: www.vrbank-isar-vils.de/abloesung-vr-networld-software
- 2. Laden Sie dort die passende Importvorlage für das OnlineBanking herunter und öffnen Sie diese.
- 3. Öffnen Sie zusätzlich die exportierte CSV-Datei aus Schritt 1.
- 4. Kopieren Sie den Inhalt spaltenweise aus der Exportdatei in die Importvorlage.
- 5. Speichern Sie die fertige Importdatei ab (z. B. auf dem Desktop).

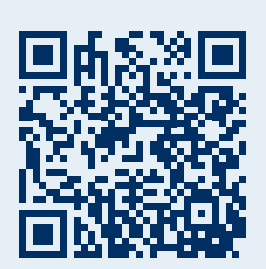

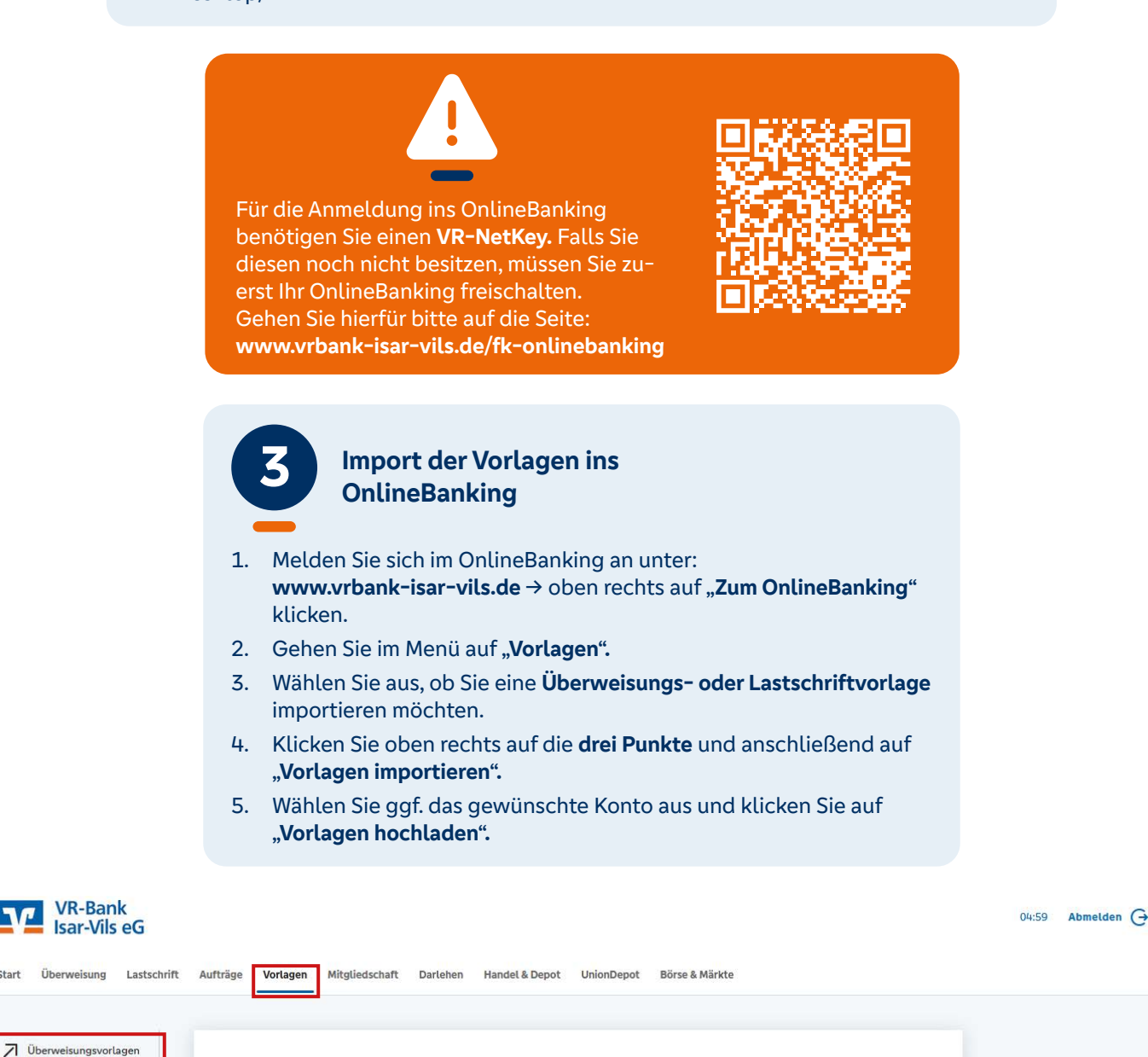

- Neue Vorlage

23

🔗 Vorlagen bearbeiten / exportieren

🕁 Vorlagen importieren

Die Vorlagen sind ab sofort im OnlineBanking verfügbar und können für die Beauftragung von Einzel- und Sammelaufträgen verwendet werden.

Start

Lastschriftvorlagen

Auslandsvorlagen

Vorlagen

Franz Bachleitner

Lastschriftvorlagen